# GUIDA UTENTE

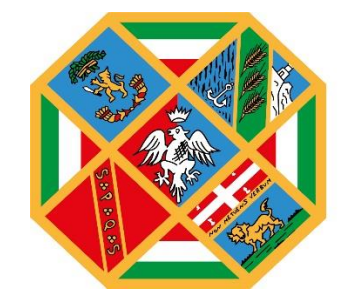

REGIONE LAZIO

# Indice

| <ul> <li>Registrazione dell'utente</li> <li>SPID (Sistema Pubblico di Identità Digitale)</li> </ul> | pag. 2<br>pag. 3 |
|----------------------------------------------------------------------------------------------------|------------------|
| • CIE (Carta di Identità Elettronica)                                                               | pag. 7           |
| • <b>TS-CNS</b> (Tessera Sanitaria e Carta Nazionale dei Servizi)                                   | pag. 10          |
| Modalità di accesso                                                                                 | pag. 13          |
| Scelta del bando di interesse                                                                       | pag. 13          |
| Inserimento e Salvataggio dei dati                                                                  | pag. 14          |
| Verifica correttezza dati e Abilita caricamento allegati                                            | pag. 15          |
| Invio definitivo della domanda                                                                      | pag. 17          |
| Invio definitivo di una NUOVA domanda                                                               | pag. 18          |
| Visualizzazione delle domande                                                                       | pag. 19          |
| Impostazioni                                                                                        | pag. 20          |
| Contattaci                                                                                          | pag. 20          |

# 1. Registrazione dell'utente

La fase di registrazione, da parte del cittadino, avviene collegandosi al seguente link <u>https://portalebandiavvisi.regione.lazio.it/login</u> e cliccando sull'icona "Entra".

Se l'utente risulta già registrato, entrerà direttamente in piattaforma, altrimenti ci sarà un processo di registrazione. <u>Dopo la registrazione verrà trasmessa un'e-mail di conferma</u> <u>contenente un link per l'attivazione dell'account</u>.

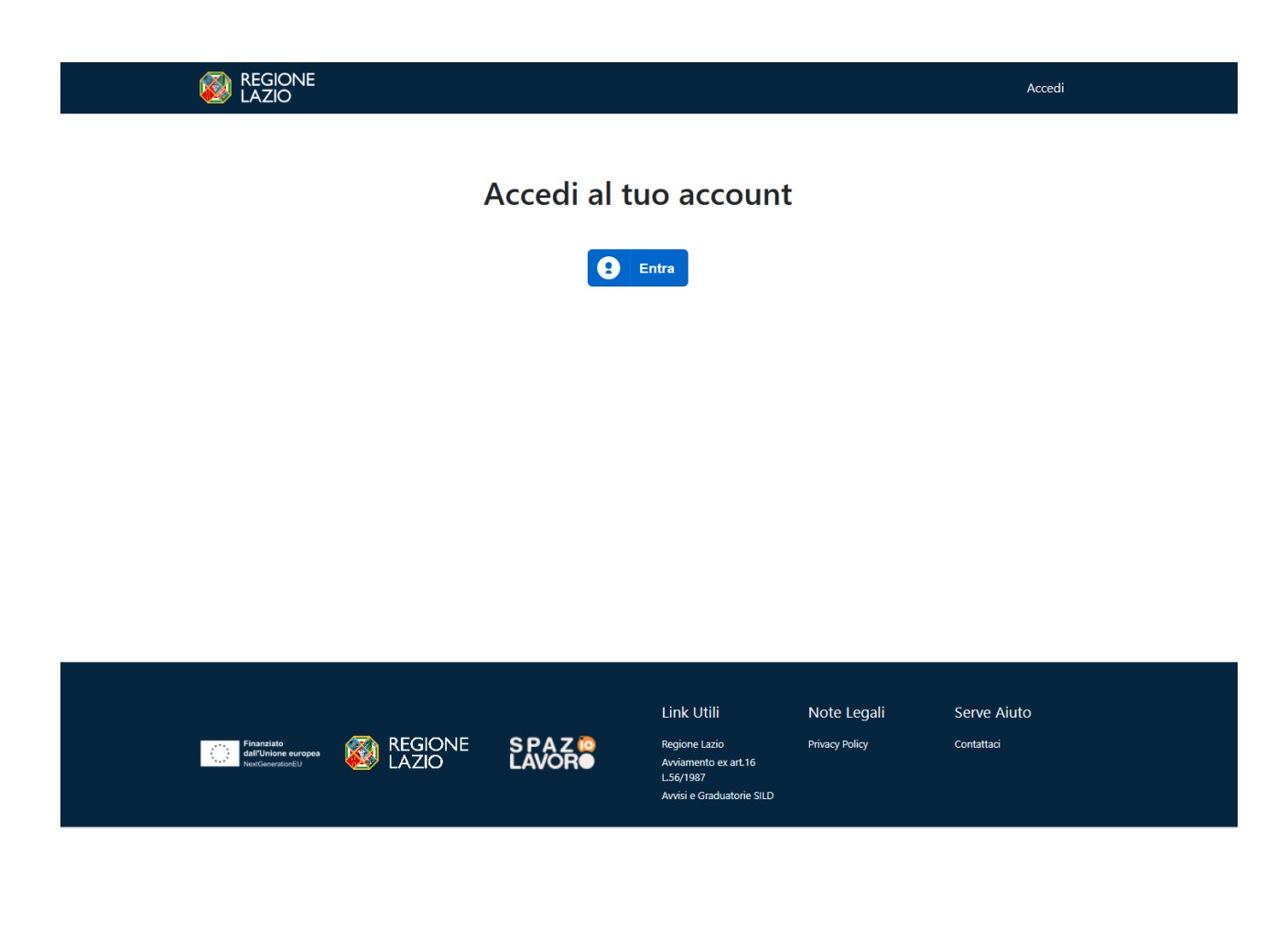

Il cittadino potrà registrarsi alla piattaforma attraverso:

• **SPID** (Sistema Pubblico di Identità Digitale):

| REGIONE<br>LAZIO | $\sum$                                                                                                    |                                                                                                    |                                                                                                   |                                |  |
|------------------|----------------------------------------------------------------------------------------------------|----------------------------------------------------------------------------------------------------|---------------------------------------------------------------------------------------------------|--------------------------------|--|
|                  | Acced                                                                                                    | i con le tue cr                                                                                                    | edenzial                                                                                          | i                              |  |
| SPID             |                                                                                                    | CIE                                                                                                    | TS-CNS                                                                                            | Utenza Regione Lazio<br>(LDAP) |  |
|                  |                                                                                                    | Entra con SPID                                                                                                    |                                                                                                   |                                |  |
|                  | Accesso con<br>SPID è il sistema a<br>un'identità digital<br>Amministrazione,<br>sei già in possessa<br>del tuo gestore. So<br>utilizzando il link a | n utenza SPID<br>di accesso che consente di<br>e unica, i servizi online dell<br>sia centrale, sia locale, e d<br>o di un'identità digitale, acce<br>e non hai ancora un'identit<br>a seguire: | utilizzare, con<br>a Pubblica<br>lei privati accredi<br>cedi con le credei<br>à digitale, richiec | tati. Se<br>nziali<br>illa     |  |
| REGIONE<br>LAZIO |                                                                                                    |                                                                                                    |                                                                                                   |                                |  |
| SPID             | Acced                                                                                                    | i con le tue cro                                                                                                    | edenzial                                                                                          | Utenza Regione Lazio<br>(LDAP) |  |
|                  |                                                                                                    | Entra con SPID                                                                                                    |                                                                                                   |                                |  |
|                  | Ē                                                                                                    |                                                                                                    |                                                                                                   |                                |  |
|                  | Accesso cc                                                                                                    | aroba.tt 🛅                                                                                                    |                                                                                                   |                                |  |
|                  | SPID è il sistema<br>un'identità digita                                                                                                    | #etnalD                                                                                                    | zare, con                                                                                         |                                |  |
|                  | Amministrazione<br>sei già in posses:                                                                                                    | Namirial*D                                                                                                    | ivati accredit<br>:on le creder                                                                   | tati. Se<br>nziali             |  |
|                  | del tuo gestore.<br>utilizzando il link                                                                                                    | TIM id                                                                                                    | itale, richied                                                                                    | iila                           |  |
|                  | Non hai SPID ?                                                                                                    | INFOCERT ID                                                                                                    |                                                                                                   |                                |  |
|                  | Maggiori informa                                                                                                    |                                                                                                    |                                                                                                   |                                |  |
|                  | Serve aiuto ?                                                                                                    | D InfoCamere                                                                                                    |                                                                                                   |                                |  |
|                  | Privacy Policy                                                                                                    | Sp <b>id</b> Italia                                                                                                    |                                                                                                   |                                |  |
|                  |                                                                                                    | -lep <u>ed</u> a                                                                                                    |                                                                                                   |                                |  |
|                  |                                                                                                    |                                                                                                    |                                                                                                   |                                |  |
|                  |                                                                                                    | U TeamSystem ID sprd                                                                                                    |                                                                                                   |                                |  |
|                  |                                                                                                    | Foste D Matter<br>Spid                                                                                                    |                                                                                                   |                                |  |

| sp:a                                                                                                    | Poste ID Spred                                                                                         |
|----------------------------------------------------------------------------------------------------|----------------------------------------------------------------------------------------------------|
| Richiesta di accesso SPID 2 da                                                                                                    |                                                                                                    |
| Regione Lazio                                                                                                    |                                                                                                    |
| NOME UTENTE                                                                                                    | 10192 to 400 (470) [0]                                                                                 |
| inserisci e-mail                                                                                                    |                                                                                                    |
| PASSWORD                                                                                                    |                                                                                                    |
| inserisci password                                                                                                    |                                                                                                    |
| Hai dimenticato il nome utente o la password?                                                                                                    | Accedi più rapidamente.<br>Inquadra il QR Code con Itap PostelD.<br>Il codice è valido per 115 secondi |
| Non hai ancon                                                                                                    | s SPID? Registrati                                                                                     |
|                                                                                                    |                                                                                                    |
| sped                                                                                                    | Poste ID Spice                                                                                         |
| <b>sped</b><br>Richiesta di accesso SPID 2 da                                                                                                    | Poste D Spec                                                                                           |
| Sped<br>Richiesta di accesso SPID 2 da<br>Regione Lazio                                                                                                    | Poste ID spec                                                                                          |
| sped<br>Richiesta di accesso SPID 2 da<br>Regione Lazio                                                                                                    | Poste ID Sped                                                                                          |
| Richiesta di accesso SPID 2 da<br>Regione Lazio<br>seguenti dati stanno per essere inviati al fornitore dei servizi<br>• Codice identificativo                                                                                                    | Poste ID Sprd                                                                                          |
| Richiesta di accesso SPID 2 da<br>Regione Lazio<br>seguenti dati stanno per essere inviati al fornitore dei servizi<br>• Codice identificativo<br>• Nome<br>• Cognome                                                                                                    | Poste ID Sprd                                                                                          |
| Richiesta di accesso SPID 2 da<br>Regione Lazio<br>seguenti dati stanno per essere inviati al fornitore dei servizi<br>- Codice identificativo<br>- Nome<br>- Cognome<br>- Lucgo di nascita                                                                                                    | Poste ID Sprd                                                                                          |
| Richiesta di accesso SPID 2 da<br>Regione Lazio<br>seguenti dati stanno per essere inviati al fornitore del servizi<br>• Codice identificativo<br>• Nome<br>• Cognome<br>• Luogo di nascita<br>• Data di nascita<br>• Sesso<br>• Codice ficarale                                                                                                    | Poste D Spec                                                                                           |
| Richiesta di accesso SPID 2 da<br>Regione Lazio<br>seguenti dati stanno per essere inviati al fornitore dei servizi<br>• Codice identificativo<br>• Nome<br>• Cognome<br>• Luogo di nascita<br>• Data di nascita<br>• Sesso<br>• Codice fiscale<br>• Documento didentità<br>• Derositifi estica                                                                                                    | Poste D Spec                                                                                           |
| Richiesta di accesso SPID 2 da<br>Regione Lazio<br>Iseguenti dati stanno per essere inviati al fornitore dei servizi<br>• Codice identificativo<br>• Nome<br>• Cognome<br>• Luogo di nascita<br>• Data di nascita<br>• Sesso<br>• Codice fiscale<br>• Domicili fiscale<br>• Domicili fiscale<br>• Domicili fisca                                                                                                    | Poste D Spec                                                                                           |
| Richiesta di accesso SPID 2 da<br>Regione Lazio<br>Iseguenti dati stano per essere inviati al fornitore dei servizi<br>• Codice identificativo<br>• Nome<br>• Cognome<br>• Luogo di nascita<br>• Data di nascita<br>• Sesso<br>• Codice fiscale<br>• Documento d'identità<br>• Domicilio fisico<br>• Domicilio digitale<br>• Provincia di nascita<br>• Provincia di nascita<br>• Data di scadenza identità                                                                                                    | Poste D Spec                                                                                           |
| Richiesta di accesso SPID 2 da<br>Regione Lazio<br>Iseguenti dati stano per essere inviati al fornitore dei servizi<br>• Codice identificativo<br>• Nome<br>• Cognome<br>• Luogo di nascita<br>• Data di nascita<br>• Data di nascita<br>• Sesso<br>• Codice fiscale<br>• Documento d'identità<br>• Domicilio fisico<br>• Domicilio digitale<br>• Provincia di nascita<br>• Data di sacita<br>• Data di sacita<br>• Data di sacita<br>• Data di sacita<br>• Data di sacita<br>• Data di sacita<br>• Data di sacita<br>• Data di sacita                                                                                                    | Poste D Spec                                                                                           |
| Richiesta di accesso SPID 2 da<br>Regione Lazio<br>Reguenti dati stanno per essere inviati al fornitore dei servizi<br>codice identificativo<br>codice identificativo<br>Nome<br>Cognome<br>Luogo di nascita<br>Data di nascita<br>Data di nascita<br>Sesso<br>Codice fiscale<br>Domicilio fisico<br>Domicilio fisico<br>Domicilio fisica<br>Domicilio fisica<br>Data di sacdenza identità<br>Data di sacdenza identità<br>Data di sacdenza identità<br>Data di sacdenza identità                                                                                                    | Poste D Spec                                                                                           |
| Richiesta di accesso SPID 2 da<br>Regione Lazio<br>Reguenti dati stanno per essere inviati al fornitore dei servizi<br>reguenti dati stanno per essere inviati al fornitore dei servizi<br>reguenti dati stanno per essere inviati al fornitore dei servizi<br>reguenti dati stanno per essere inviati al fornitore dei servizi<br>reguenti dati stanno per essere inviati al fornitore dei servizi<br>reguenti dati stanno per essere inviati al fornitore dei servizi<br>reguenti dati stanno per essere inviati al fornitore dei servizi<br>reguenti dati stanno per essere inviati al fornitore dei servizi<br>reguenti dati stanno per essere inviati al fornitore dei servizi<br>reguenti dati stanto<br>reguenti dati scadenza identità<br>reguenti dati scadenza identità<br>reguenti dati scade | Poste ID Spec                                                                                          |

Per procedere allo step successivo selezionare l'icona "Acconsento".

| REGIONE<br>LAZIO |                                                                                                    | Accedi |
|------------------|----------------------------------------------------------------------------------------------------|--------|
|                  |                                                                                                    |        |
|                  | Crea un account<br>Per partecipare ad un Bando o Avviso della Regione Lazio<br>occorre registrarsi          |        |
|                  | Nome e Cognome                                                                                              |        |
|                  | Data di nascita                                                                                             |        |
|                  | Indirizzo email (NO PEC)                                                                                    |        |
|                  | Recapito telefonico<br>Inserisci numero telefonico                                                          |        |
|                  | Codice fiscale utente                                                                                       |        |
|                  | <ul> <li>Dichiaro di aver preso visione dell'Informativa Privacy (link in<br/>fondo alla pagina)</li> </ul> |        |
|                  | Crea un account                                                                                             |        |
|                  | Hai già un account? Accedi                                                                                  |        |

Effettuando la registrazione con SPID i dati che verranno presi in automatico saranno Nome e Cognome, data di nascita, indirizzo e-mail (modificabile) e il codice fiscale.

Dopo aver inserito tutti i dati e accettato l'informativa Privacy, il cittadino selezionerà l'icona "Crea un account".

| Il tuo indirizzo email deve essere ancora verificato. Il<br>menu <b>Account -&gt; Impostazioni</b> in alto a destra. Ti<br>presente nemmeno nella tua cartella spam, allora co | tuo accesso potrebbe es<br>invieremo subito un'altra<br>ontattaci. | sere limitato fino a quando n<br>email al nuovo indirizzo inse | on cliccherai sul link inviatc<br>rito. Se ritieni invece che l'i | io aindirizzo sia corretto, ma n                                                             | . Se ti rendi conto di aver<br>Ion hai ancora ricevuto l'em | inserito un indirizzo ema<br>ail di conferma, richiedi a | il errato, puoi semplicemente modificarlo dal<br>un nuovo invio. Se non ricevi l'email e non è |
|----------------------------------------------------------------------------------------------------|--------------------------------------------------------------------|----------------------------------------------------------------|-------------------------------------------------------------------|----------------------------------------------------------------------------------------------|-------------------------------------------------------------|----------------------------------------------------------|------------------------------------------------------------------------------------------------|
|                                                                                                    | Benvenuto                                                          |                                                                |                                                                   | Ho                                                                                           | imepage Le mie domande                                      | Impostazioni Contattaci                                  |                                                                                                |
|                                                                                                    | Bandi pubblicat<br>Clicca sul riquadro del ba                      | i:<br>ando di tuo interesse per acc                            | cedere alla relativa doman                                        | nda                                                                                          |                                                             |                                                          |                                                                                                |
| ſ                                                                                                    | Ricerca bando per tito                                             | olo                                                            |                                                                   |                                                                                              |                                                             | Apri                                                     |                                                                                                |
| 1                                                                                                    | Ricerca bando per da                                               | ta di apertura                                                 |                                                                   |                                                                                              |                                                             | Apri                                                     |                                                                                                |
| 1                                                                                                    | Ricerca bando per da                                               | ta di scadenza                                                 |                                                                   |                                                                                              |                                                             | Apri                                                     |                                                                                                |
| 1                                                                                                    | Ricerca bando per sta                                              | ito                                                            |                                                                   |                                                                                              |                                                             | Apri                                                     |                                                                                                |
| Ni                                                                                                    | essun bando attivo                                                 |                                                                |                                                                   |                                                                                              |                                                             |                                                          |                                                                                                |
|                                                                                                    | Finanziato<br>dall'Unione europea<br>NerGensteoreU                 | i Regione<br>Lazio                                             | SPAZio<br>LAVOR●                                                  | Link Utili<br>Regione Lazio<br>Avviamento ex art.16<br>L56/1987<br>Avvisi e Graduatorie SILD | Note Legali<br>Privacy Policy                               | Serve Aiuto<br><sup>Contattaci</sup><br>Esci             |                                                                                                |

Nel caso in cui non dovesse arrivare l'e-mail di conferma, il cittadino dovrà cliccare su "**Richiedi un nuovo invio**".

> ndi conto di aver inserito un indirizzo email e conferma, richiedi un nuovo invio. Se non rici

Al momento della creazione dell'account, la piattaforma invierà automaticamente un'e-mail all'indirizzo indicato in fase di registrazione (come illustrato nella figura precedente). Per garantire che l'account non subisca alcuna limitazione, sarà necessario verificare il proprio indirizzo e-mail cliccando sull'icona "**Conferma email**" presente nell'e-mail inviata dal sistema.

|                                             | REGIONE                                                                                                    |
|---------------------------------------------|----------------------------------------------------------------------------------------------------|
| Gentile                                     |                                                                                                    |
| Conferma il                                 | tuo indirizzo e-mail cliccando sul pulsante qui sotto:                                                                                                    |
|                                             | Conferma email                                                                                                    |
| In caso di p<br>https://porta<br>token=Sv3M | roblemi prova ad incollare questo link nel tuo browser:<br>lebandiavvisi.regione.lazio.it/lemail/confirm?<br>I/OPOuK8m5w3XAaZUsMQ                                                                                                    |
| Cordiali salu                               | ıti                                                                                                    |
|                                             | Questo messaggio viene inviato in osservanza della normativa europea e<br>nazionale in materia di protezione dei dati personali di cui al Regolamento UE<br>2016/679 e al D.Lgs 190/2003, come modificato dal D.Lgs 101/2018.<br>Precisiamo che nella realizzazione di un vertivale file allegato sono state<br>osservate tutte le norme di sicurezza al fine di garantire che il file sia libero da<br>vrus. Tuttavia, Internet non garantisce la totale neutratila dal punto di vista dei<br>vrus e affini, pertanto si decilna ogni responsabilità in relazione alla<br>trasmisione delle nostre e-mail. Per ogni necessità può sorivere all'indirizzo<br>assistenzabandi@regione.lazio.it. |
|                                             | Privacy                                                                                                    |
|                                             | © 2023 Regione Lazio                                                                                                    |

Se la registrazione andrà a buon fine, il cittadino visualizzerà il seguente messaggio:

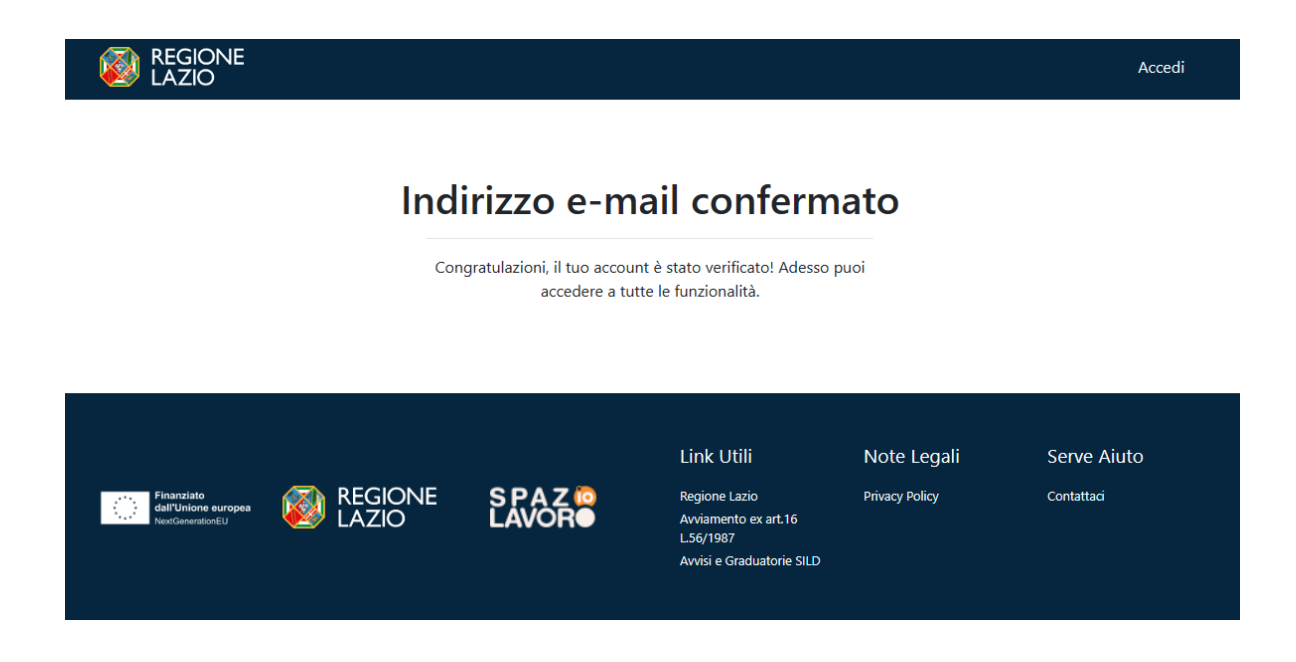

Confermato l'indirizzo e-mail, tornare sulla piattaforma e aggiornare la pagina.

• CIE (Carta di Identità Elettronica):

|            |                                      | Y                                                                                                    |                                                                                                    |                                                                                                    |
|------------|--------------------------------------|----------------------------------------------------------------------------------------------------|----------------------------------------------------------------------------------------------------|----------------------------------------------------------------------------------------------------|
| <u>æ</u> L | ΑΖΙΟ                                 | Accedi con le 1                                                                                                    | ue credenzia                                                                                                    | li                                                                                                    |
|            |                                      |                                                                                                    |                                                                                                    |                                                                                                    |
|            | SPID                                 | CIE                                                                                                    | TS-CNS                                                                                                    | Utenza Regione Lazio<br>(LDAP)                                                                                                  |
|            |                                      | Cie Entra                                                                                                    | con CIE                                                                                                    |                                                                                                    |
|            |                                      | Cos'è la CIE?<br>La CIE (Carta d'identità elettronic<br>in Italia. È rilasciata sia ai cittadin<br>UE). Oltre alle funzioni della prece<br>ai servizi digitali della Pubblica Ar<br>dalla normativa. L'accesso può av | a) è il nuovo documento d<br>i italiani che stranieri (UE d<br>edente carta, permette l'a<br>nministrazione come prev<br>venire: | 'identità<br>o extra-<br>ccesso<br>visto                                                                                        |
| 0          | MINISTERO<br>DELL'INTERNO            |                                                                                                    |                                                                                                    |                                                                                                    |
|            | RICHIESTA D'ACCESSO C<br>Regione La  | IIE LIVELLO 2                                                                                                    |                                                                                                    |                                                                                                    |
|            | Entra con le tu                      | e credenziali CIE                                                                                                    | Entra con App Ciel<br>Se hai attivato le Credenziali C<br>dispositivo, apri l'App CielD ed                                       | D<br>IE (Ivello 2) e hai certificato il<br>inquadra il QR Code.                                                                 |
|            | Numero CIE o Codice                  | e fiscale o Email ()                                                                                                    |                                                                                                    |                                                                                                    |
|            | Password<br>Hai dimenticato la passo | word? <u>Richiedine una nuova.</u>                                                                                                    |                                                                                                    |                                                                                                    |
|            | Annulla<br>Non hai ancora attivato   | Procedi<br>le credenziali CIE? <u>Attivale ora</u>                                                                                                    | Se non vuoi usare la modalit<br>tua carta su App CielD (livello<br>Cif<br>Validit                                                | tà semplificata ed hai già registrato la<br>3 ), seleziona "Entra con lettura carta<br>" qui sotto.<br>à codice: <b>1 :5 7*</b> |
| M DI       | INISTERO<br>BLL'INTERNO              |                                                                                                    |                                                                                                    |                                                                                                    |
|            |                                      |                                                                                                    |                                                                                                    |                                                                                                    |
|            |                                      | Richiesta di accesso CIE <b>Livello 2</b><br>I seguenti dati stanno per essere<br><b>Regione Lazio</b><br>• Nome<br>• Cognome<br>• Data di Nascita                                                                    | inviati a:                                                                                                    |                                                                                                    |
|            |                                      | Concernscale     Annulla     Pro-                                                                                                    | segui                                                                                                    |                                                                                                    |

Per procedere allo step successivo selezionare l'icona "Prosegui".

| Crea un account                                                                                             |
|----------------------------------------------------------------------------------------------------|
| Per partecipare ad un Bando o Avviso della Regione Lazio<br>occorre registrarsi                             |
| Nome e Cognome                                                                                              |
|                                                                                                    |
| Data di nascita                                                                                             |
|                                                                                                    |
| Indirizzo email (NO PEC)                                                                                    |
| mario.rossi@example.com                                                                                     |
| Recapito telefonico                                                                                         |
| Inserisci numero telefonico                                                                                 |
| Codice fiscale utente                                                                                       |
|                                                                                                    |
| <ul> <li>Dichiaro di aver preso visione dell'Informativa Privacy (link in<br/>fondo alla pagina)</li> </ul> |
| Crea un account                                                                                             |

Effettuando la registrazione con CIE i dati che verranno presi in automatico saranno *Nome e Cognome, data di nascita e codice fiscale.* 

Dopo aver inserito tutti i dati e accettato l'informativa Privacy, il cittadino selezionerà l'icona "Crea un account".

| Il tuo indirizzo email deve essere ancora verificato.<br>menu <b>Account -&gt; Impostazioni</b> in alto a destra. Ti<br>presente nemmeno nella tua cartella spam, allora c | Il tuo accesso potrebbe essere<br>i invieremo subito un'altra em<br>contattaci. | e limitato fino a quando r<br>ail al nuovo indirizzo inse | non cliccherai sul link invia<br>rrito. Se ritieni invece che l | to a<br>'indirizzo sia corretto, ma n                                                         | . Se ti rendi conto di av<br>non hai ancora ricevuto l'e | er inserito un indirizzo em<br>email di conferma, richiedi | ail errato, puoi semplicemente modificarlo dal<br>un nuovo invio. Se non ricevi l'email e non è |
|----------------------------------------------------------------------------------------------------|---------------------------------------------------------------------------------|-----------------------------------------------------------|-----------------------------------------------------------------|-----------------------------------------------------------------------------------------------|----------------------------------------------------------|------------------------------------------------------------|-------------------------------------------------------------------------------------------------|
|                                                                                                    | Benvenuto                                                                       |                                                           |                                                                 | На                                                                                            | omepage Le mie domande                                   | Impostazioni Contattaci                                    |                                                                                                 |
|                                                                                                    | Bandi pubblicati:<br>Clicca sul riquadro del band                               | o di tuo interesse per ac                                 | cedere alla relativa doma                                       | nda                                                                                           |                                                          |                                                            |                                                                                                 |
|                                                                                                    | Ricerca bando per titolo                                                        |                                                           |                                                                 |                                                                                               |                                                          | Apri                                                       | )                                                                                               |
|                                                                                                    | Ricerca bando per data d                                                        | li apertura                                               |                                                                 |                                                                                               |                                                          | Apri                                                       | )                                                                                               |
|                                                                                                    | Ricerca bando per data d                                                        | li scadenza                                               |                                                                 |                                                                                               |                                                          | Apri                                                       | )                                                                                               |
|                                                                                                    | Ricerca bando per stato                                                         |                                                           |                                                                 |                                                                                               |                                                          | Apri                                                       | )                                                                                               |
| N                                                                                                    | lessun bando attivo                                                             |                                                           |                                                                 |                                                                                               |                                                          |                                                            |                                                                                                 |
|                                                                                                    | Finanziato<br>dall'Unione europea<br>NeutGarantionEU                            | REGIONE<br>LAZIO                                          | S PAZ io<br>LAVOR●                                              | Link Utili<br>Regione Lazio<br>Avviamento ex art.16<br>L.56/1987<br>Avvisi e Graduatorie SILD | Note Legali<br>Privacy Policy                            | Serve Aiuto<br>contattaci<br>Esci                          |                                                                                                 |

Nel caso in cui non dovesse arrivare l'e-mail di conferma, il cittadino dovrà cliccare su "**Richiedi un nuovo invio**".

> ndi conto di aver inserito un indirizzo email e conferma, richiedi un nuovo invio. Se non rici

Al momento della creazione dell'account, la piattaforma invierà automaticamente un'e-mail all'indirizzo indicato in fase di registrazione (come illustrato nella figura precedente). Per garantire che l'account non subisca alcuna limitazione, sarà necessario verificare il proprio indirizzo e-mail cliccando sull'icona "**Conferma email**" presente nell'e-mail inviata dal sistema.

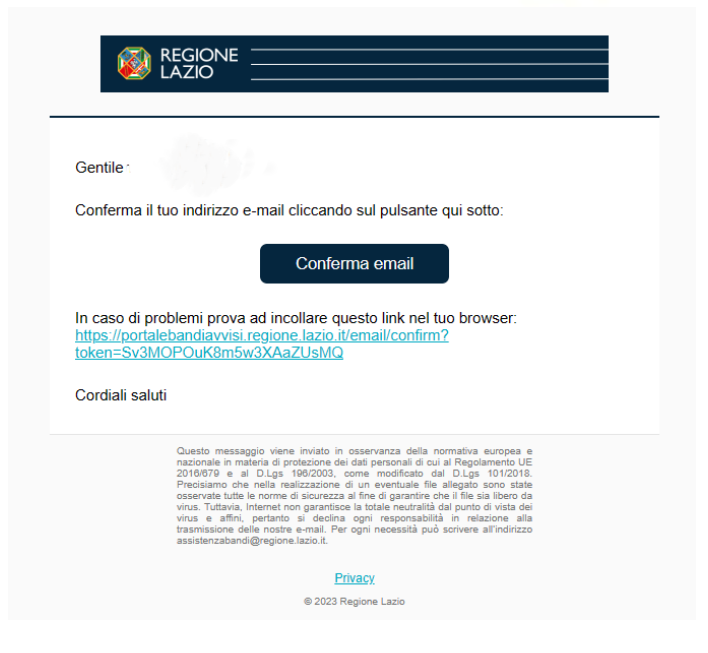

Se la registrazione andrà a buon fine, il cittadino visualizzerà il seguente messaggio:

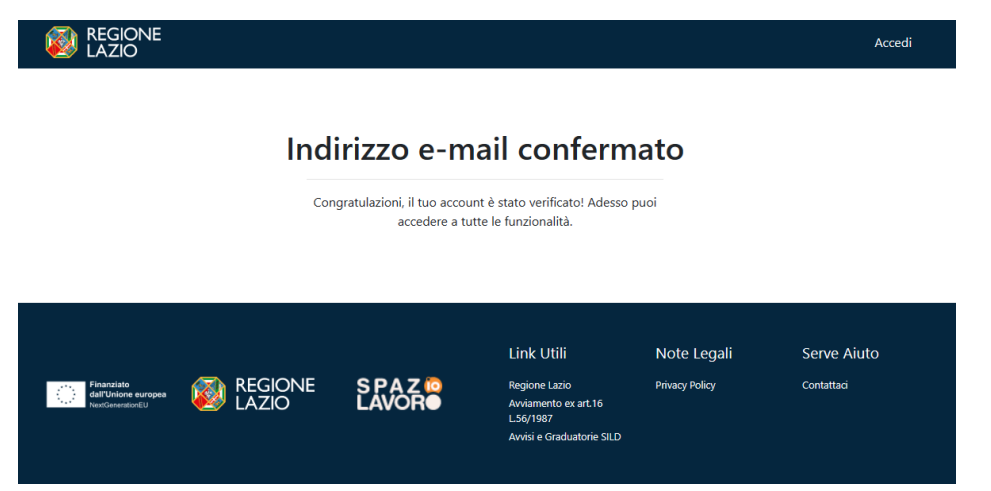

Confermato l'indirizzo e-mail, tornare sulla piattaforma e aggiornare la pagina.

• **TS-CNS** (Tessera Sanitaria e Carta Nazionale dei Servizi):

| Acce                                                                               | di con le tue d                                                                                                    | credenziali                                                                        |                            |      |
|------------------------------------------------------------------------------------|----------------------------------------------------------------------------------------------------|------------------------------------------------------------------------------------|----------------------------|------|
| SPID                                                                               |                                                                                                    | TS-CNS                                                                             | Utenza Regione I<br>(LDAP) | azio |
|                                                                                    | Entra con TS-CI                                                                                                    | IS                                                                                 |                            |      |
| Accesso o<br>La TS-CNS è la<br>di chip che con<br>personale, util<br>Amministrazio | Con altri strumen<br>.Tessera Sanitaria-Carta N<br>tiene un "certificato digital<br>a per accedere ai servizi on<br>ne sia centrale, sia locale. | <b>ti</b><br>azionale dei Servizi do<br>" di autenticazione<br>line della Pubblica | otata                      |      |
| Attenzione! I                                                                      | Per l'accesso con T                                                                                                    | essera Sanitari                                                                    | a                          |      |
|                                                                                    |                                                                                                    |                                                                                    |                            |      |
| assicurati di:<br>1. Avere attivato la Te                                          | ssera Sanitaria (come ?                                                                                                    | Clicca qui)                                                                        |                            |      |
| 2. Avere correttamen                                                               | te connesso il lettore di                                                                                                    | Smart Card                                                                         |                            |      |
| 3. Avere correttamen                                                               | te configurato il browse                                                                                                    | r per l'uso del letto                                                              | ore Smart                  |      |
| Card                                                                               |                                                                                                    |                                                                                    |                            |      |
| 4. Avere correttamen                                                               | te inserito la Tessera Sa<br>le il codice PIN della Tes                                                                                          | initaria nel lettore                                                               |                            |      |
| 5. Avere a disposizion                                                             | le il coulce Fini della les                                                                                                    | Sela Jalillalla                                                                    |                            |      |
| In assenza di uno dei cino<br>errore, per riprovare occo                           | que prerequisiti indicati,<br>rrerà chiudere il browse                                                                                           | la pagina del brow<br>er e ricominciare la                                         | ser andrà in<br>procedura. |      |
|                                                                                    |                                                                                                    | Procedi                                                                            | Annulla                    |      |

Per procedere allo step successivo selezionare l'icona "Procedi".

| i Regione<br>Lazio |                                                                                                    | Accedi |
|--------------------|----------------------------------------------------------------------------------------------------|--------|
|                    | Crea un account<br>Per partecipare ad un Bando o Avviso della Regione Lazio<br>occorre registrarsi          |        |
|                    | Nome e Cognome                                                                                              |        |
|                    | Data di nascita gg/mm/aaaa                                                                                  |        |
|                    | Indirizzo email (NO PEC)<br>mario.rossi@example.com                                                         |        |
|                    | Recapito telefonico<br>Inserisci numero telefonico                                                          |        |
|                    | Codice fiscale utente                                                                                       |        |
|                    | <ul> <li>Dichiaro di aver preso visione dell'Informativa Privacy (link in<br/>fondo alla pagina)</li> </ul> |        |
|                    | Crea un account                                                                                             |        |

Effettuando la registrazione con TS-CNS i dati che verranno presi in automatico saranno *Nome* e *Cognome, indirizzo e-mail (modificabile) e codice fiscale.* 

Dopo aver inserito tutti i dati e accettato l'informativa Privacy, il cittadino selezionerà l'icona "Crea un account".

| Il tuo indirizzo email deve essere ancora verificato. Il<br>menu <b>Account -&gt; Impostazioni</b> in alto a destra. Ti '<br>presente nemmeno nella tua cartella spam, allora co | tuo accesso potrebbe es<br>invieremo subito un'altra<br>ontattaci. | sere limitato fino a quando n<br>email al nuovo indirizzo inse | ion cliccherai sul link inviato<br>rito. Se ritieni invece che l'i | o a<br>indirizzo sia corretto, ma n                                             | . Se ti rendi conto di aver<br>on hai ancora ricevuto l'em | inserito un indirizzo em<br>nail di conferma, richiedi | iail errato, puoi semplicemente modificarlo dal<br>. un nuovo invio. Se non ricevi l'email e non è |
|----------------------------------------------------------------------------------------------------|--------------------------------------------------------------------|----------------------------------------------------------------|--------------------------------------------------------------------|---------------------------------------------------------------------------------|------------------------------------------------------------|--------------------------------------------------------|----------------------------------------------------------------------------------------------------|
|                                                                                                    | Benvenuto                                                          |                                                                |                                                                    | Ho                                                                              | imepage Le mie domande                                     | Impostazioni Contattaci                                |                                                                                                    |
|                                                                                                    | Bandi pubblicati<br>Clicca sul riquadro del ba                     | i:<br>ando di tuo interesse per ac                             | cedere alla relativa doman:                                        | ıda                                                                             |                                                            |                                                        |                                                                                                    |
| ſ                                                                                                    | Ricerca bando per tito                                             | olo                                                            |                                                                    |                                                                                 |                                                            | Apri                                                   | )                                                                                                  |
| ſ                                                                                                    | Ricerca bando per da                                               | ta di apertura                                                 |                                                                    |                                                                                 |                                                            | Apri                                                   | )                                                                                                  |
| (                                                                                                    | Ricerca bando per da                                               | ta di scadenza                                                 |                                                                    |                                                                                 |                                                            | Apri                                                   | )                                                                                                  |
| (                                                                                                    | Ricerca bando per sta                                              | ito                                                            |                                                                    |                                                                                 |                                                            | Apri                                                   | )                                                                                                  |
| N                                                                                                    | .essun bando attivo                                                |                                                                |                                                                    |                                                                                 |                                                            |                                                        |                                                                                                    |
|                                                                                                    |                                                                    |                                                                |                                                                    | Link Utili                                                                      | Note Legali                                                | Serve Aiuto                                            |                                                                                                    |
|                                                                                                    | Finanzisto<br>dall'Unione europea<br>NextGenerationEU              | i Regione<br>Lazio                                             | SPAZ<br>LAVOR                                                      | Regione Lazio<br>Avviamento ex art.16<br>L.56/1987<br>Avvisi e Graduatorie SILD | Privacy Policy                                             | Contattaci<br>Esci                                     |                                                                                                    |

Nel caso in cui non dovesse arrivare l'e-mail di conferma, il cittadino dovrà cliccare su "Richiedi un nuovo invio".

ndi conto di aver inserito un indirizzo email e conferma, richiedi un nuovo invio. Se non rice Al momento della creazione dell'account, la piattaforma invierà automaticamente un'e-mail all'indirizzo indicato in fase di registrazione (come illustrato nella figura precedente). Per garantire che l'account non subisca alcuna limitazione, sarà necessario verificare il proprio indirizzo e-mail cliccando sull'icona "**Conferma email**" presente nell'e-mail inviata dal sistema.

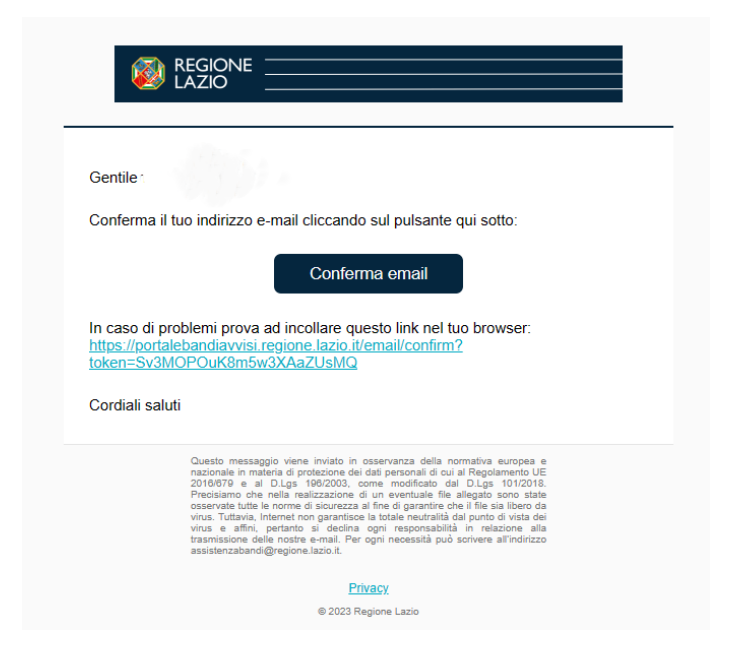

Se la registrazione andrà a buon fine, il cittadino visualizzerà il seguente messaggio:

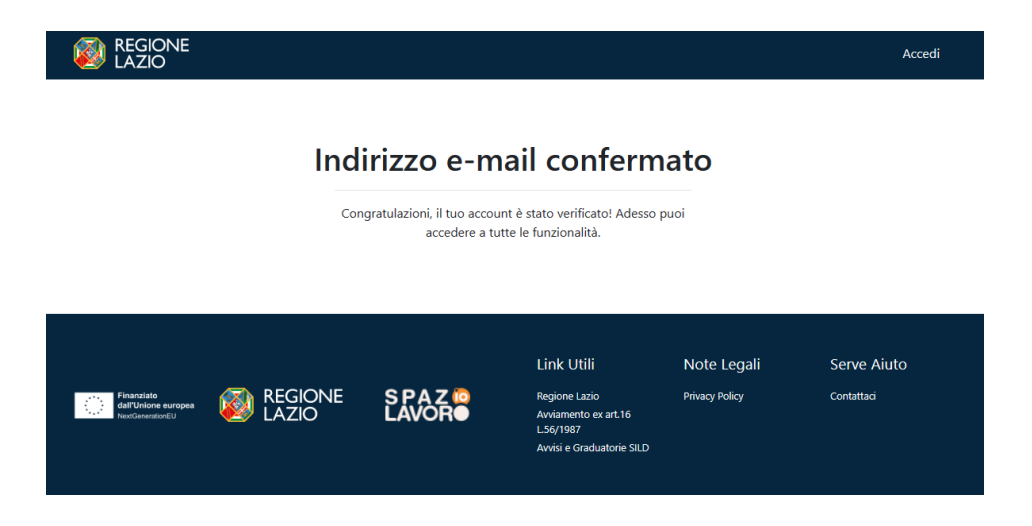

Confermato l'indirizzo e-mail, tornare sulla piattaforma e aggiornare la pagina.

# 2. Modalità di accesso

L'autenticazione avviene nella seguente modalità:

 L'utente accedendo con SPID, CIE o CNS effettua l'accesso utilizzando il provider a cui è registrato e prosegue (tale modalità di accesso viene gestita tramite interfacciamento con il sistema di Identity & Access Management regionale – I&AM).

| REGIONE<br>LAZIO |                       | Accedi |
|------------------|-----------------------|--------|
|                  |                       |        |
|                  | Accedi al tuo account |        |
|                  | <b>Entra</b>          |        |

# 3. Scelta del bando di interesse

Una volta effettuato l'accesso è possibile scegliere il bando a cui si vuole partecipare.

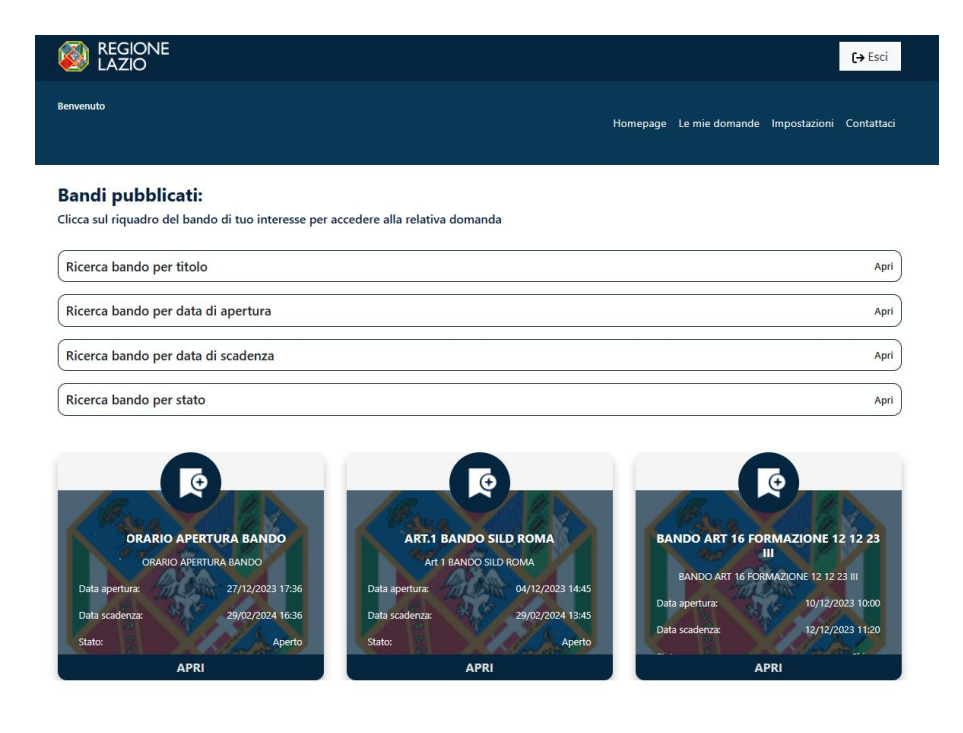

Il cittadino, potrà ricercare il bando di proprio interesse utilizzando, eventualmente, i filtri per titolo, per data chiusura/apertura bando e/o per stato (aperto/chiuso).

# 4. Inserimento e Salvataggio dei dati

Dopo aver scelto il bando, è possibile inserire i dati ai fini della partecipazione. I dati sono suddivisi in più schermate (TAB).

| REGIONE<br>LAZIO             |                                |                                | <b>(→</b> Esci          |
|------------------------------|--------------------------------|--------------------------------|-------------------------|
| Benvenuto                    |                                | Homepage Le mie domande        | Impostazioni Contattaci |
| Stato domanda: NUOVA DOM     | ORARIO A                       | PERTURA BANDO                  |                         |
| Privacy Anagrafica           | Dichiarazioni Persone a Carico | Situazione Reddituale Allegati | 0                       |
|                              | DOMANDA E                      | DI PARTECIPAZIONE              |                         |
| Anagratica<br>Nome e Cognome |                                |                                |                         |
| Nato a                       |                                | Seleziona una provinci 🖌       | ~                       |
| й                            |                                |                                |                         |
| Residente in                 |                                | Seleziona una provinci 🖌       | ~                       |
| via                          |                                |                                |                         |
| САР                          |                                |                                |                         |
| Domiciliato in               |                                | Seleziona una provinci 🖌       | ~                       |
| via                          |                                |                                |                         |

La prima schermata è relativa ai dati anagrafici. I campi relativi al Nome e Cognome, al

# Codice Fiscale e alla Data di Nascita saranno compilati di default grazie all'accesso con lo SPID.

Durante la compilazione dei vari TAB, i campi obbligatori saranno evidenziati in rosso, mentre quelli facoltativi in verde (come mostrato nelle figure precedenti).

| 1                                                                  |                                                                                                    |                                    |
|--------------------------------------------------------------------|----------------------------------------------------------------------------------------------------|------------------------------------|
|                                                                    | ELETTRICISTA                                                                                                    |                                    |
|                                                                    | IDRAULICO                                                                                                    |                                    |
|                                                                    | MURATORE                                                                                                    |                                    |
|                                                                    | MANUTENTORE AUTOMEZZI E MACCHINE                                                                                                    |                                    |
|                                                                    | e che eventuali comunicazioni siano trasmesse all'indirizzo di:                                                                                                    |                                    |
|                                                                    | residenza                                                                                                    |                                    |
|                                                                    | domicilio                                                                                                    |                                    |
|                                                                    | posta elettronica                                                                                                    |                                    |
| I                                                                  |                                                                                                    |                                    |
| ER SALV<br>ER RIPU<br>ER INVIJ<br>EFINITIN<br>. CARICA<br>Salva da | VARE I DATI E CONTINUARE LA COMPILAZIONE IN UN SECONDO MOMENTO CLICCARE "SALVA DATI CO<br>UJURE I CAMPI COMPILATI CLICCARE "ELIMINA TUTTI I DATI DELLA DOMANDA".<br>INRE LA DOMANDA È PRIMA NECESSARIO CLICCARE "VERIFICA E ABILITA" E UNA VOLTA VERIFICATI I E<br>IVAMENTE LA DOMANDA"<br>CAMENTO DI EVENTUALI ALLEGATI SARÀ PERMESSO SOLO DOPO LA VERIFICA DEI DATI<br>INTERNO DI EVENTUALI ALLEGATI SARÀ PERMESSO SOLO DOPO LA VERIFICA DEI DATI                      | IMPILATO".<br>PATI CLICCARE "INVIA |
| ER SALV<br>ER RIPU<br>ER INVI<br>EFINITIV<br>CARICA<br>Salva da    | VARE I DATI E CONTINUARE LA COMPILAZIONE IN UN SECONDO MOMENTO CLICCARE "SALVA DATI CO<br>UJIRE I CAMPI COMPILATI CLICCARE "ELIMINA TUTTI I DATI DELLA DOMANDA".<br>IARE LA DOMANDA È PRIMA NECESSARIO CLICCARE "VERIFICA E ABILITA" E UNA VOLTA VERIFICATI I E<br>IVAMENTE LA DOMANDA"<br>CAMENTO DI EVENTUALI ALLEGATI SARÀ PERMESSO SOLO DOPO LA VERIFICA DEI DATI<br>Iati compilati Verifica e abilita Elimina tutti i dati della domanda Esci<br>Link Utili Note Le | MPILATO".<br>HATI CLICCARE "INVIA  |

È possibile salvare i dati inseriti premendo sul pulsante "**Salva dati compilati**" presente in fondo alla pagina e continuare la compilazione della stessa in un secondo momento.

In qualsiasi momento, il cittadino, potrà interrompere la compilazione del bando cliccando sull'icona "**Esci**". Utilizzando questa funzionalità, i dati inseriti non saranno salvati.

Inseriti i dati nei vari TAB, l'utente potrà procedere a verificare la correttezza degli stessi e abilitare il caricamento degli allegati.

# 5. Verifica correttezza dati e Abilita caricamento allegati

L'utente, compilate le varie schede (TAB), dovrà verificare la correttezza dei dati e abilitare il caricamento degli allegati, tramite l'icona **"Verifica e Abilita".** 

Con questo procedimento il sistema verificherà se i dati sono stati inseriti correttamente, altrimenti **segnalerà l'errore** con motivo annesso.

Se il sistema non rileva errori, il cittadino potrà cliccare il TAB relativo agli allegati e proseguire al caricamento degli stessi:

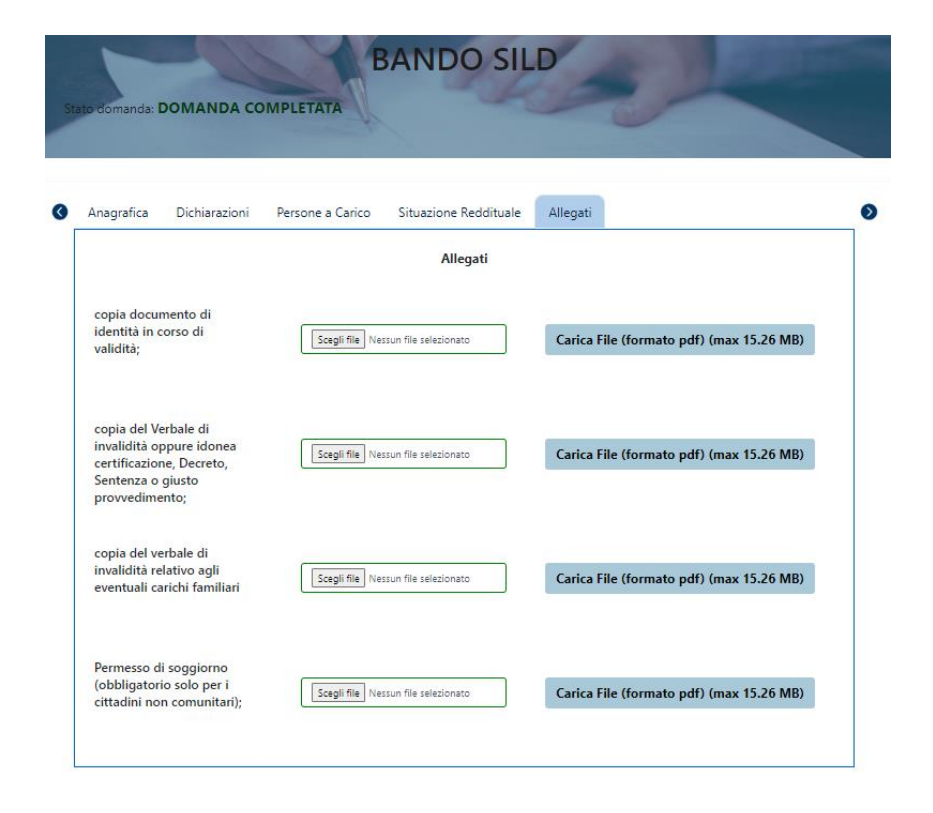

Per caricare gli allegati, il cittadino, dovrà, inizialmente scegliere il file dall'apposita icona **"Scegli file"** e, successivamente, caricare lo stesso cliccando sull'icona **"Carica file"**.

Una volta caricato il file, il cittadino, potrà visualizzare lo stesso oppure eliminarlo rispettivamente dalle icone "File caricato. Clicca per visualizzarlo" e "Rimuovi allegato".

| dsa |                                         |                             |
|-----|-----------------------------------------|-----------------------------|
|     | Scegli il file Nessun file scelto       | formato pdf) (max 16.00 MB) |
|     | File caricato. Clicca per visualizzarlo |                             |
|     | Rimuovi allegato                        |                             |
|     |                                         |                             |

Completato il TAB relativo agli allegati, la domanda sarà pronta per essere inviata definitivamente.

# 6. Invio definitivo della domanda

La domanda completata potrà essere definitivamente inviata premendo il pulsante "Invia definitivamente la domanda" presente in fondo alla pagina.

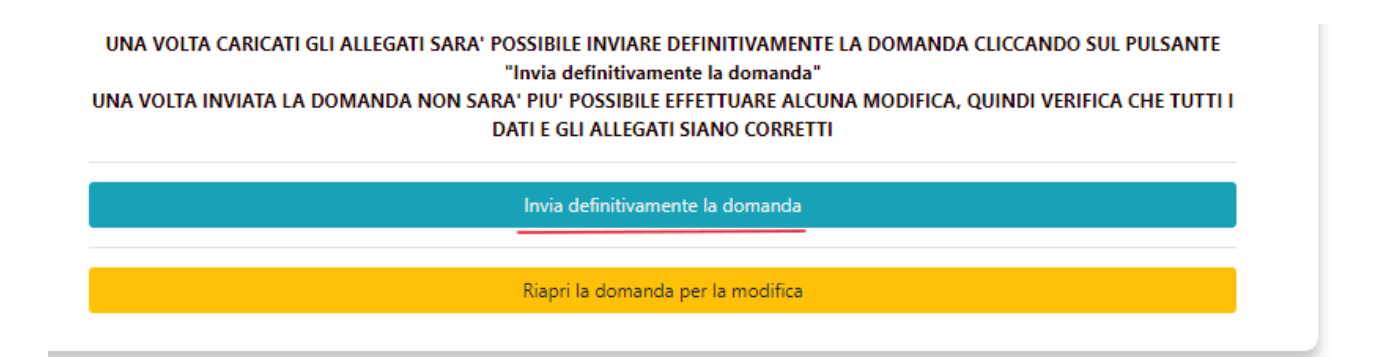

Cliccando sull'apposito pulsante, comparirà un popup con la seguente dicitura <u>"Non sarà più</u> possibile effettuare alcuna modifica ai dati inseriti. Verrà inviato un riepilogo dei dati compilati tramite e-mail. Continuare?" da cui è possibile confermare o annullare l'operazione.

- Annullando l'operazione, l'utente potrà modificare i dati cliccando su "Riapri la domanda per la modifica" (barra gialla).
- **Confermando l'operazione**, invece, la domanda risulterà completata e inviata definitivamente.

# 7. Invio definitivo di una NUOVA domanda

L'utente per inviare una nuova domanda in sostituzione a quella inviata precedentemente, dovrà cliccare sull'icona "Genera nuova domanda".

LA TUA DOMANDA E' STATA INVIATA DEFINITIVAMENTE IL 13/11/2023 Genera nuova domanda

A seguito di tale operazione, comparirà un popup con al seguente dicitura: <u>"Si sta per</u> procedere ad una nuova compilazione. Al momento DELL'INVIO della nuova domanda, la precedente verrà automaticamente rinunciata" da cui sarà possibile confermare o annullare l'operazione.

Nella sezione **"Le mie domande"**, l'utente potrà verificare il cambio stato della domanda inviata precedentemente:

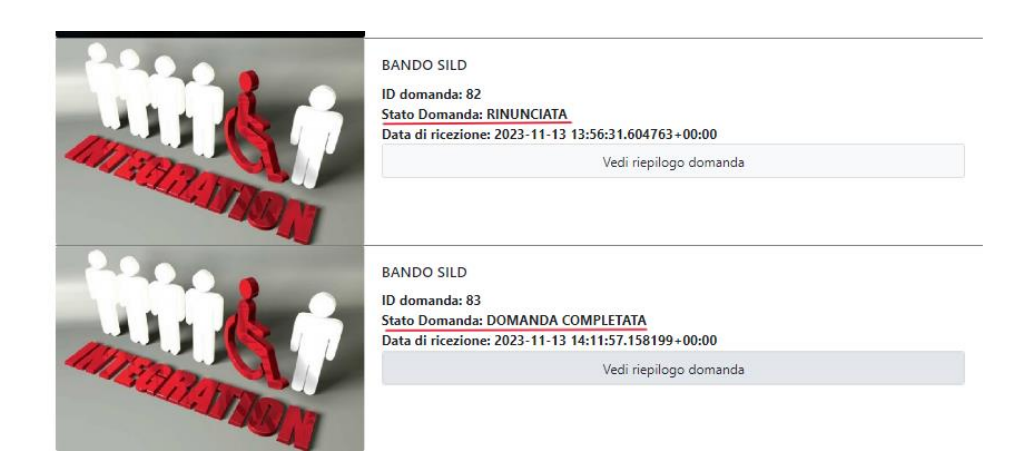

La domanda precedentemente inviata verrà considerata rinunciata <u>SOLO</u> nel momento in cui la nuova domanda sarà inviata definitivamente. Tale passaggio è rilevante, in quanto ai fini della graduatoria, saranno prese in considerazione esclusivamente le domande inviate definitivamente.

# 8. Visualizzazione delle domande

L'utente, una volta inviata definitivamente la domanda, può accedere alla sezione "Le mie domande" contenente l'elenco delle domande presentate in precedenza e, tra queste, sceglierne una e visualizzarne o modificarne il contenuto.

#### Domande inviate

| Di seguito sono riportate tutte le domande compile  | ate (aperte per la modifica, completate, rir                     | nunciate.)               |
|-----------------------------------------------------|------------------------------------------------------------------|--------------------------|
| È possibile ricercare una specifica domanda inserer | ndo il relativo ID e cliccando su "Vai al riep                   | ilogo domanda".          |
| ld domanda                                          |                                                                  |                          |
|                                                     |                                                                  | Vai al riepilogo domanda |
|                                                     |                                                                  |                          |
|                                                     | ART 16 PROVA GRADUATORIA                                         |                          |
|                                                     | ID domanda: 248                                                  |                          |
|                                                     | Stato Domanda: ISTRUTTORIA<br>Data di ricezione: 2023-12-27 09:4 | 9:33.743191+00:00        |
| and the Providence                                  |                                                                  | Vedi riepilogo domanda   |
|                                                     |                                                                  |                          |
|                                                     |                                                                  |                          |
|                                                     |                                                                  |                          |
|                                                     |                                                                  |                          |
|                                                     |                                                                  |                          |

# 9. Impostazioni

Nella sezione "**Impostazioni**", l'utente potrà accedere alle informazioni personali e modificare le stesse:

# Il mio account

| Informazioni personali |                  | Modifica profilo |
|------------------------|------------------|------------------|
| Nome:                  |                  |                  |
| Email:                 | g                |                  |
| CF:                    | Marcala Caratica |                  |
| Telefono:              | 333333           |                  |

# 10. Contattaci

Qualora i cittadini riscontrassero delle problematiche, potranno utilizzare la sezione "Contattaci" per inviare un messaggio all'Helpdesk compilando il form dedicato.

# Compila il form

| Nome                                                                                                    |
|----------------------------------------------------------------------------------------------------|
| Sturgis P. Sturgeon                                                                                                    |
| Indirizzo email (assicurarsi che l'indirizzo sia corretto e che non sia una PEC, altrimenti non riusciamo a rispondervi) |
| sturgeon@example.com                                                                                                    |
| Ripetere indirizzo email                                                                                                 |
| sturgeon@example.com                                                                                                    |
| Recapito telefonico                                                                                                    |
| 333333                                                                                                    |
| Argomento                                                                                                    |
| Partecipazione al bando                                                                                                  |
| Bando di Riferimento                                                                                                    |
| ~                                                                                                    |
| Messaggio                                                                                                    |
| Esempio: Non riesco ad allegare un documento                                                                             |
| Invia messaggio                                                                                                    |

Allegato 4

#### MODULO PER L'ISTANZA DI RIESAME IN MERITO ALLA POSIZIONE E/O ESCLUSIONE DALLA GRADUATORIA PROVVISORIA

### Spett.le Direzione Istruzione, Formazione e Politiche per l'occupazione Area Servizi per l'Impiego

PEC: areacpisud@pec.regione.lazio.it

| Il/La sottoscritto/a (Cognome) | (Nome)                  |           |
|--------------------------------|-------------------------|-----------|
| nato/a a                       |                         |           |
| il (gg/mm/aa)//                | _residente in           |           |
| via/piazza                     | <u>n.</u> <u>C.A.P.</u> |           |
| domiciliato in                 | via/piazza              | <u>n.</u> |
| C.A.P.                         | , CODICE FISCALE:       |           |
| Tel.:                          | cell.:                  |           |
| E- mail                        |                         |           |
| PEC                            |                         |           |

Codice Identificativo domanda di partecipazione

#### CHIEDE IL RIESAME

della propria posizione e/o esclusione dalla graduatoria provvisoria per l'avviamento di n. 1 unità con il profilo di operaio agrario e forestale specializzato, con esperienza nella manutenzione di aree verdi e vivai – liv. III, Prof. 1, a tempo determinato e pieno, per un massimo di 5 (cinque) mesi, presso le Riserve Statali gestite dal Reparto Carabinieri Biodiversità di Fogliano, ai sensi dell'art. 16 della legge n. 56/1987, di cui alla Determinazione Dirigenziale n.\_\_\_\_\_ del\_\_\_\_\_ per i seguenti motivi (barrare la casella di interesse e descrivere succintamente le tesi poste a sostegno del riesame):

#### Illegittima esclusione dalla graduatoria provvisoria

# □ Erronea attribuzione del punteggio

| □ Altro                      |                               |
|------------------------------|-------------------------------|
|                              |                               |
|                              |                               |
|                              |                               |
|                              |                               |
| Luogo e data                 | FIRMA (leggibile) dell'utente |
| DOCUMENTO DI IDENTITA' Nº    |                               |
| ilasciato da                 | i1                            |
| (da allegare in formato PDF) |                               |